# **PROCÉDURE D'INSCRIPTION**

Avant de commencer à vous inscrire, merci de contacter l'organisateur de la course par mail à <u>corrida.des.achards@gmail.com</u> afin d'obtenir le mot de passe afférent à votre entreprise, à ne pas divulguer pour éviter les erreurs de saisies. Les noms des entreprises sont déjà pré enregistrées sur le site. Si tel n'est pas le cas, l'organisateur créera le nom l'entreprise et vous fournira le mot de passe.

### Courses individuelles 6,7 km et 10 km

### Être en possession des dates de naissance des coureurs(es), de leurs numéros de licence ou de leurs numéros de PPS et de leurs adresses mail.

- 1. Choisir sa course, 6,7 km ou 10 km, et cliquer sur le bouton « S'enregistrer en groupe »
- 2. Saisir le mot de passe de votre entreprise et cliquer sur « Rejoindre »

La mention « Vous êtes actuellement connecté au groupe « nom de votre entreprise » est indiqué.

- 3. Cliquer sur l'onglet vert « Inscrire une personne »
- 4. Choisir sa course, 6,7 km ou 10 km, et cliquer sur « S'inscrire »
- 5. Remplir toutes informations obligatoires, marquées d'un astérisque rouge
- 6. Cliquer sur « J'ai lu et j'accepte les conditions liées à mon inscription »
- 7. Cliquer sur « Etape suivante »
- 8. 2 choix s'offrent à vous :
  - 1. Ajouter une inscription => reprendre la procédure du point 4. à 7.
  - 2. Payer => procéder au paiement en cliquant sur « Etape suivante » et finaliser l'inscription
- 9. Vous pourrez toujours réinscrire d'autres personnes plus tard en reprenant cette procédure

# Course 10 km Relais Entreprise

## ATTENTION, IL FAUT ENREGISTRER LES 3 PERSONNES EN MÊME TEMPS.

## Être en possession des dates de naissance des coureurs(es), de leurs numéros de licence ou de leurs numéros de PPS et de leurs adresses mail.

- 1. Choisir « Corrida des Achards 10 km (Relais Entreprise) » et cliquer sur le bouton « S'enregistrer en groupe »
- 2. Saisir le mot de passe de votre entreprise et cliquer sur « Rejoindre »

La mention vous êtes actuellement connecté au groupe « nom de votre entreprise » est indiqué.

- 3. Cliquer sur l'onglet vert « Inscrire une personne »
- 4. Choisir « Corrida des Achards 10 km (Relais Entreprise) » et cliquer sur le bouton « Inscrire une équipe »
- 5. Inscrire un nom d'équipe (éviter les caractères spéciaux) et cliquer sur « Inscrire les participants »
- 6. Remplir toutes informations obligatoires, marquées d'un astérisque rouge
- 7. Cliquer sur « J'ai lu et j'accepte les conditions liées à mon inscription »
- 8. Cliquer sur « Ajouter une nouvelle inscription »
- 9. Répéter l'opération pour les 2 autres personnes du relais (du point 6. à 8.)
- 10.2 choix s'offrent à vous :
  - 1. Ajouter une inscription => reprendre la procédure du point 4. à 7.
  - 2. Payer => procéder au paiement en cliquant sur « Etape suivante » et finaliser l'inscription
- 11. Vous pourrez toujours réinscrire d'autres équipes plus tard en reprenant cette procédure.